# **Solid State Logic**

O X F O R D • E N G L A N D

## **BiG SiX V1.18 Firmware Update Instructions**

Big Six のファームウェアアップデートについて

このマニュアルは Big Six 本体のファームウェアアップデート方法について説明します。 バージョンは V1.18 となります。

アップデート用アプリケーションは、macOS と Windows の両方で提供されます。ファー ムウェアの読み込みは、コンソールに付属の USB ケーブルで行い、他のハードウェアは必 要ありません。

同時に1台のコンソールのみアップデート/接続することができます。

#### Windows の場合:

以下のアプリケーションを動作させるには、BiG SiX 用の現在の <u>V5.30.0 ドライバ</u>がインス トールされている必要があります。それ以前のバージョン (5.12.0) のドライバは、このア ップデータには対応していません。

 Windows タスクバーの「SSL USBC Control Panel」アイコンをクリックし、V5.30.0 ドライバーがインストールされていることを確認します。 (インストールされていない場合は以下よりダウンロードしてインストールしてください。) https://solid-state-logic.co.jp/products/big-six/?tab=download

2. Windows の「BiGSiXV1.18 Updater Windows.zip」パッケージを探し、ファイルを解凍 してください。

- 3. コンソールを USB-C で接続し、電源を入れます。
- 4. 「SslUsbAudioDfu.exefile」を起動し、アップデーターアプリケーションを実行します。

| 📙   🛃 📕 🖛   Bid                                  | G SiX V1.18 Updater 1                                                                                                    | Windows              |                      |                    |                   |                           |                                              |                                                                        |   |   |    | -             |            | ×   |
|--------------------------------------------------|----------------------------------------------------------------------------------------------------|----------------------|----------------------|--------------------|-------------------|---------------------------|----------------------------------------------|------------------------------------------------------------------------|---|---|----|---------------|------------|-----|
| ファイル ホーム                                         | 共有 表示                                                                                                    |                      |                      |                    |                   |                           |                                              |                                                                        |   |   |    |               |            | ~ 🕐 |
| ♪ クイックアクセス 」ピー にピン留めする                           | ■ おり付け ※ 切り取 ※ パスの:<br>貼り付け ● ショート<br>クリップボード                                                                                                    | り<br>コピー<br>カットの貼り付け | <b>移動先 ご</b> 。先<br>整 | ×<br>前除<br>変更<br>理 | い<br>新しい<br>フォルダー | 「計新しいアイテムマ」 ① ショートカットマ 新規 | プロパティ<br>プロパティ<br>一<br>夏歴<br>同く →<br>一<br>夏歴 | <ul> <li>まべて選択</li> <li>::::::::::::::::::::::::::::::::::::</li></ul> |   |   |    |               |            |     |
| $\leftrightarrow \rightarrow \uparrow \uparrow$  | > PC > DATA Di                                                                                                    | sk (F:) → Bigsix     | » BiG SiX V1.18 F    | irmware Update     | → BiG Si>         | (V1.18 Updater Wind       | ows >                                        |                                                                        | ~ | Ö | ,0 | BiG SiX V1.18 | Updater Wi | ndo |
| NETIO_V3.0_U                                     | Jpd ^ 🗌 名前                                                                                                    | ^                    |                      | 更新日時               |                   | 種類                        | サイズ                                          |                                                                        |   |   |    |               |            |     |
| V4.11.18                                         | Ssl                                                                                                    | UsbAudioDfu.stri     | ngs                  | 2022/05/25         | 11:23             | ファイル フォルダー                |                                              |                                                                        |   |   |    |               |            |     |
| 🔜 デスクトップ                                         | BiO                                                                                                    | i_SiX_V1_18.bin      |                      | 2022/05/04         | 15:49             | BIN ファイル                  | 62 KB                                        |                                                                        |   |   |    |               |            |     |
| OneDrive                                         | SSL SSI                                                                                                    | UsbAudioDfu          |                      | 2022/03/22         | 11:32             | アプリケーション                  | 348 KB                                       |                                                                        |   |   |    |               |            |     |
|                                                  | Contraction and the second second sec | UsbAudioDfu          |                      | 2022/05/04         | 15:50             | XML ファイル                  | 2 KB                                         |                                                                        |   |   |    |               |            |     |
| 10 ± 12 ± 12 ± 12                                |                                                                                                    |                      |                      |                    |                   |                           |                                              |                                                                        |   |   |    |               |            |     |
| 」 5D スノジエクト                                      |                                                                                                    |                      |                      |                    |                   |                           |                                              |                                                                        |   |   |    |               |            |     |
| ▼ 9900-F                                         |                                                                                                    |                      |                      |                    |                   |                           |                                              |                                                                        |   |   |    |               |            |     |
| Image: A = 1 → 1 → 1 → 1 → 1 → 1 → 1 → 1 → 1 → 1 |                                                                                                    |                      |                      |                    |                   |                           |                                              |                                                                        |   |   |    |               |            |     |
| ■ ピクチャ                                           |                                                                                                    |                      |                      |                    |                   |                           |                                              |                                                                        |   |   |    |               |            |     |
| ■ ビデオ                                            |                                                                                                    |                      |                      |                    |                   |                           |                                              |                                                                        |   |   |    |               |            |     |
| ♪ ミュージック                                         |                                                                                                    |                      |                      |                    |                   |                           |                                              |                                                                        |   |   |    |               |            |     |
| 🏪 Windows (C:)                                   |                                                                                                    |                      |                      |                    |                   |                           |                                              |                                                                        |   |   |    |               |            |     |
| RECOVERY (D                                      | h)                                                                                                    |                      |                      |                    |                   |                           |                                              |                                                                        |   |   |    |               |            |     |
| 👝 DATA Disk (F                                   | :)                                                                                                    |                      |                      |                    |                   |                           |                                              |                                                                        |   |   |    |               |            |     |
| 🕳 USB ドライブ (4                                    | à:)                                                                                                    |                      |                      |                    |                   |                           |                                              |                                                                        |   |   |    |               |            |     |
| 🕳 windows7 (W                                    | 6)                                                                                                    |                      |                      |                    |                   |                           |                                              |                                                                        |   |   |    |               |            |     |
|                                                  | *                                                                                                    |                      |                      |                    |                   |                           |                                              |                                                                        |   |   |    |               |            |     |

5.コンソールは自動的に検出され、現在のファームウェアのバージョン(例:v1.07)と、 「Ready for firmware update(ファームウェアアップデートの準備ができました)」という メッセージが表示されます。

| Device                                                    |                                                           |       |
|-----------------------------------------------------------|-----------------------------------------------------------|-------|
| Manufacturer:                                             | Solid State Logic                                         |       |
| Product:                                                  | BIG SIX                                                   |       |
| VID/PID:                                                  | 0x31E9/0x0003                                             |       |
| Serial number:                                            |                                                           |       |
| Current Firmware:                                         | v1.07                                                     |       |
| Firmware                                                  |                                                           |       |
| F:\Bigsix\BiG SiX V1.18 Firmw                             | are Update\BiG SiX V1.18 Updater Windows\BiG_SiX_V1_18.bi | in    |
|                                                           |                                                           |       |
| le avado                                                  |                                                           |       |
| opyraue                                                   |                                                           |       |
| Device opened.                                            |                                                           |       |
| Device opened.<br>Ready for firmware update fr            | om version 1.07 to 1.18.                                  | ,     |
| Device opened.<br>Ready for firmware update fr            | om version 1.07 to 1.18.                                  | ,     |
| Device opened.<br>Ready for firmware update fr            | om version 1.07 to 1.18.                                  | ,     |
| Device opened.<br>Ready for firmware update fr            | om version 1.07 to 1.18.                                  |       |
| Device opened.<br>Ready for firmware update fr            | om version 1.07 to 1.18.                                  | ,     |
| Device opened.<br>Ready for firmware update fr            | om version 1.07 to 1.18.                                  | ,     |
| pyraue<br>Device opened.<br>Ready for firmware update fr  | om version 1.07 to 1.18.                                  | ,     |
| Device opened.<br>Ready for firmware update fr            | om version 1.07 to 1.18.                                  | ,     |
| pyraue<br>Device opened.<br>Ready for firmware update fr  | om version 1.07 to 1.18.                                  |       |
| pyraue<br>Device opened.<br>Ready for firmware update fr  | om version 1.07 to 1.18.                                  | ,     |
| pyraue<br>Device opened.<br>Ready for firmware update fr  | om version 1.07 to 1.18.                                  | ,     |
| Device opened.<br>Ready for firmware update fr            | om version 1.07 to 1.18.                                  |       |
| Device opened.<br>Ready for firmware update fr            | om version 1.07 to 1.18.                                  |       |
| Device opened.<br>Ready for firmware update fr            | om version 1.07 to 1.18.                                  | Start |
| pygraue<br>Device opened.<br>Ready for firmware update fr | om version 1.07 to 1.18.                                  | Start |
| Device opened.<br>Ready for firmware update fr            | om version 1.07 to 1.18.                                  | Start |

アップグレードウィンドウに「Ready for firmware update...」というメッセージが表示され ます。 [Start]をクリックします。

6. アップグレードウィンドウの端末に「Firmwareupgrade completed(ファームウェアアッ プグレードは正常に終了しました)」と表示されます。[Exit]をクリックし終了します。

| SSL USB Audio Device Firr     | nware Update                                          |       |
|-------------------------------|-------------------------------------------------------|-------|
| Device                        |                                                       |       |
| Manufacturer:                 | Solid State Logic                                     |       |
| Product:                      | BIG SIX                                               |       |
| /ID/PID:                      | 0x31E9/0x0003                                         |       |
| 5erial number:                |                                                       |       |
| Current Firmware:             | v1.18                                                 |       |
| Firmware                      |                                                       |       |
| F:\Bigsix\BiG SiX V1.18 Firmw | are Update\BiG SiX V1.18 Updater Windows\BiG_SiX_V1_1 | 8.bin |
| Ingrade                       |                                                       |       |
| Device opened.                |                                                       | A     |
| Ready for firmware update fi  | rom version 1.07 to 1.18.                             |       |
| Fabrica como de acado         |                                                       |       |
| Entering upgrade mode         |                                                       |       |
| 62740 of 62740 bytes transf   | erred.                                                |       |
| Starting firmware             |                                                       |       |
| Firmulara unarada finishad a  | records the                                           |       |
| rinnware upgraue ninisneu su  | ccessi uliy.                                          |       |
|                               |                                                       |       |
|                               |                                                       |       |
|                               |                                                       | ~     |
|                               |                                                       | Start |
|                               |                                                       | Deare |
|                               |                                                       |       |
|                               |                                                       |       |

ファームウェアのアップデートに失敗したり、途中で中断したりした場合は、コンソール の電源を切り、アップデータアプリケーションを再起動してから、もう一度コンソールの 電源を入れ、再試行してください。

#### Mac OS の場合

コンソールは Core Audio を利用しているため、macOS に必要なドライバーはありません。 1. MacOS 用の「BiG SiX V1.18 Update macOS.zip」パッケージを探し、ファイルを解凍し

てください。

2. コンソールを USB で接続し、電源を入れます。

3.「BiGSiXV1.18Update」アプリを起動すると、コンソールとその現在のファームウェアバ ージョンを自動的に検出します。

ファームウェアのバージョン(例:v1.07)を自動的に検出します。

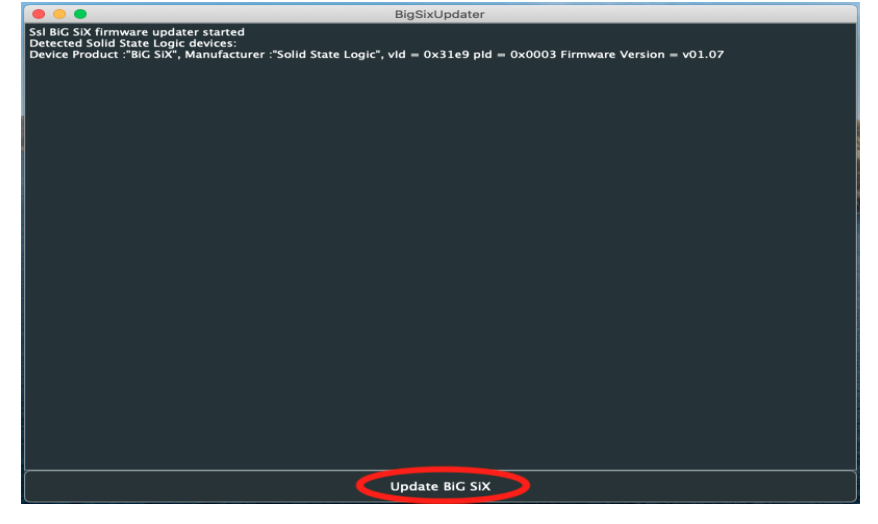

4.「Update BiG SiX」を選択します。さらにポップアップの警告が表示されますので、

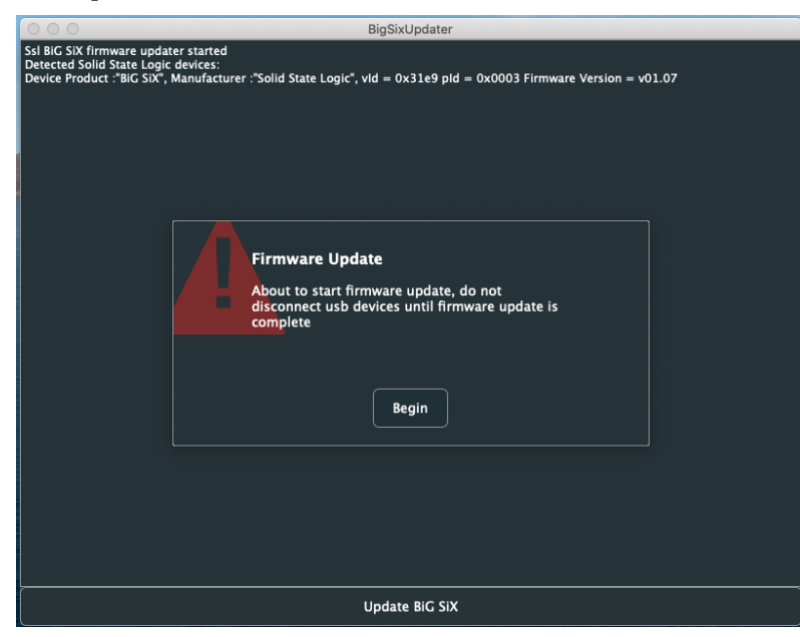

「Begin」を選択して更新を開始します。

### 5.ファームウェアの更新が完了したと表示されます。

| 000                                                                                                    | BigSixUpdater                                                                                                    |             |
|----------------------------------------------------------------------------------------------------|----------------------------------------------------------------------------------------------------|-------------|
| Ssl BiG SiX firmware updater start<br>Detected Solid State Logic devices<br>Device Product :"BiG SiX", Manufac<br>Starting device from application<br>Reset into dfu state command sen<br>Waiting for device to restart and e<br>Device discovered. Attempting to<br>Device interface claimed. | BigSixUpdater<br>ed<br>::<br>cturer :"Solid State Logic", vid = 0x31e9 pid = 0x0003 Firmware Versi<br>n mode.<br>nt.<br>inter DFU mode<br>claim interface | on = v01.07 |
| Downloading image to device<br>Download complete                                                                                                    |                                                                                                    |             |
| Reset from dfu state command se<br>Returning device to application m<br>New Firmware Version = v01.18<br>Device firmware update complete.                                                                                                    | nt.<br>ode.<br>Firmware Update<br>Firmware update completed                                                                                               |             |
|                                                                                                    | ОК                                                                                                    |             |
|                                                                                                    |                                                                                                    |             |
|                                                                                                    | Update BiG SiX                                                                                                    |             |

[OK]をクリックして終了します。